# How Do I Change My Personal Information?

## **Steps Summary**

- 1. Go to church website: www.zionhilllosangeles.org.
- 2. Scroll all the way down to the bottom and click on Click "Account Login."
- 3. Fill in your credentials and click on "Log In." (Make sure you sue the same email).
- 4. Click on the circular icon in the top right-hand corner containing your initials or your picture.
- 5. Click "My Profile."
- 6. Change the applicable information and click "Save."

Thank you for partnering with us to change lives!

ail). or your picture. 1. Go to church website: www.zionhilllosangeles.org

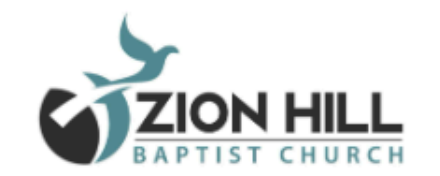

RESOURCES - EVENTS - CONTACT GIVE HOME ABOUT 🔻 CONNECT 🔻

# ZONH Come worship with us! Join Zion Hill Watch Live

### **GIVE NOW**

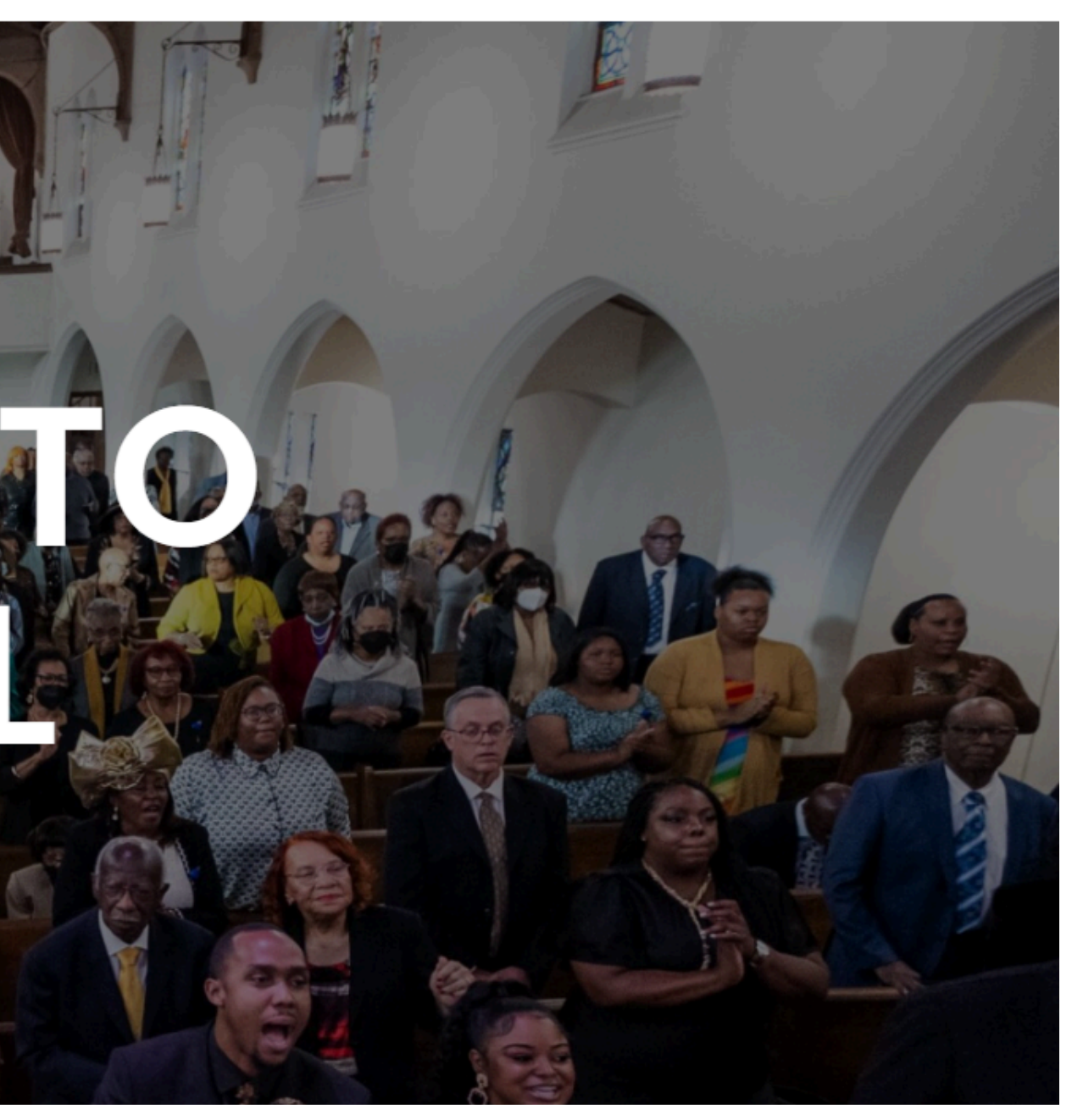

2. Scroll all the way down to the bottom and click on Click "ACCOUNT LOGIN."

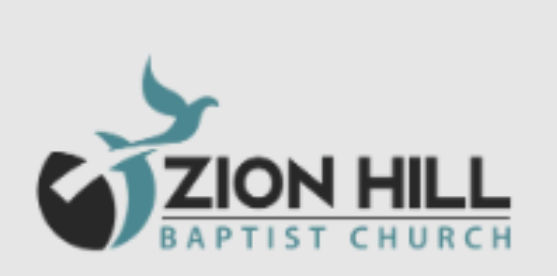

# **OUR SCHEDULE**

Sunday Worship: 10:30am Bible Study: Every Wednesday 6:30pm Food Pantry: 1st & 3rd Tuesday at 10:00am Choir: Every Tuesday @ 7:00pm Girl Scouts: 1st & 3rd Saturday at 9:30am Sunday School: Sunday 9:15am

# OUICK LINKS HOME ABOUT CALENDAR GIVE WATCH CONTACT SPECIAL EVENTS FACILITY REQUEST

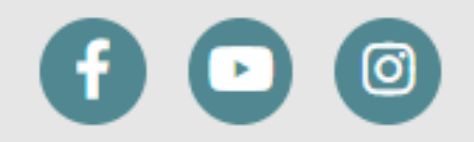

©Copyright © 2022 All rights reserved.

# **CONTACT US**

- 📞 Office (323) 753-4610
- Fax (323) 753- 3659
- ☑ zhbc@att.net
- 7860 Tenth Avenue Los Angeles, California 90043

3. Fill in your credentials and click on "Log In." (Make sure you use the same email).

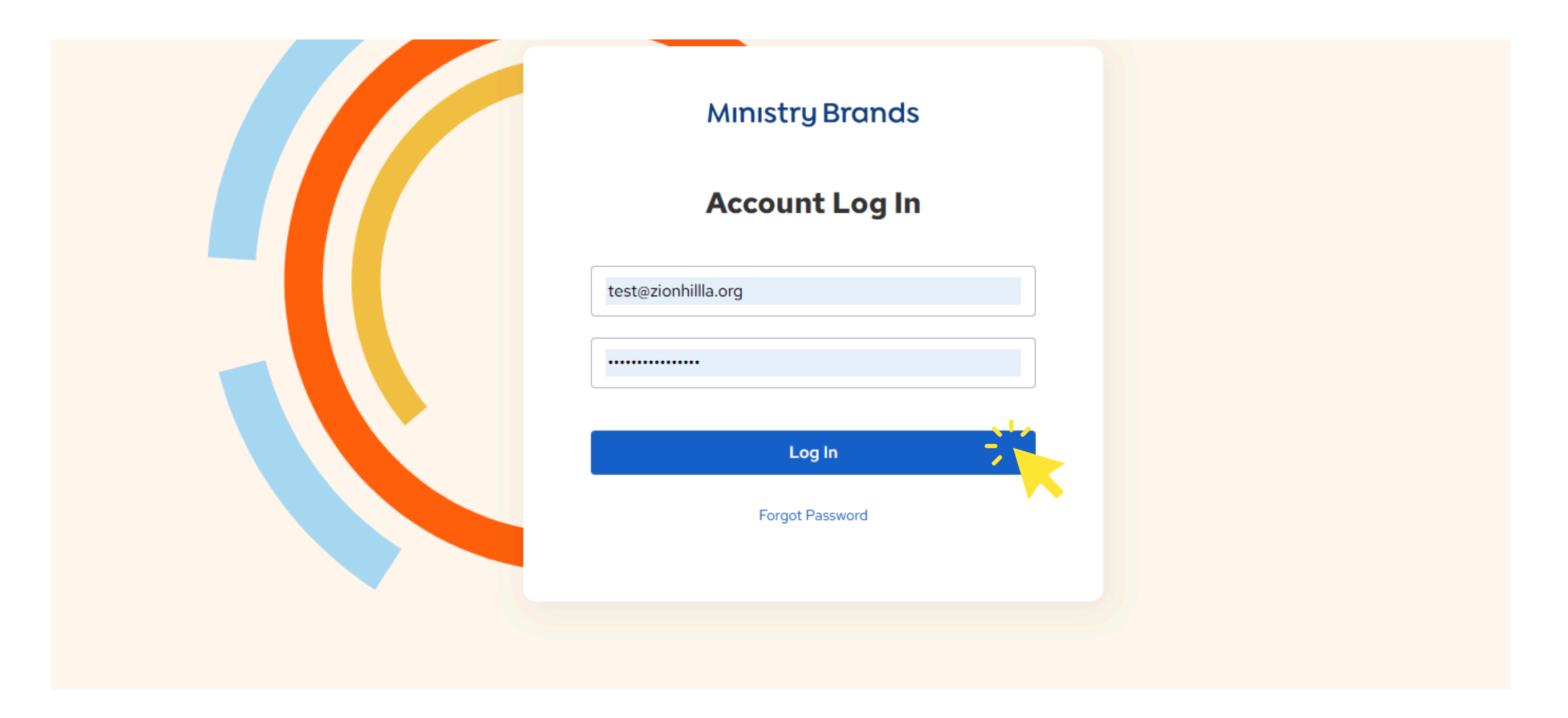

4. Click on the circular icon in the top right-hand corner containing your initials or your picture.

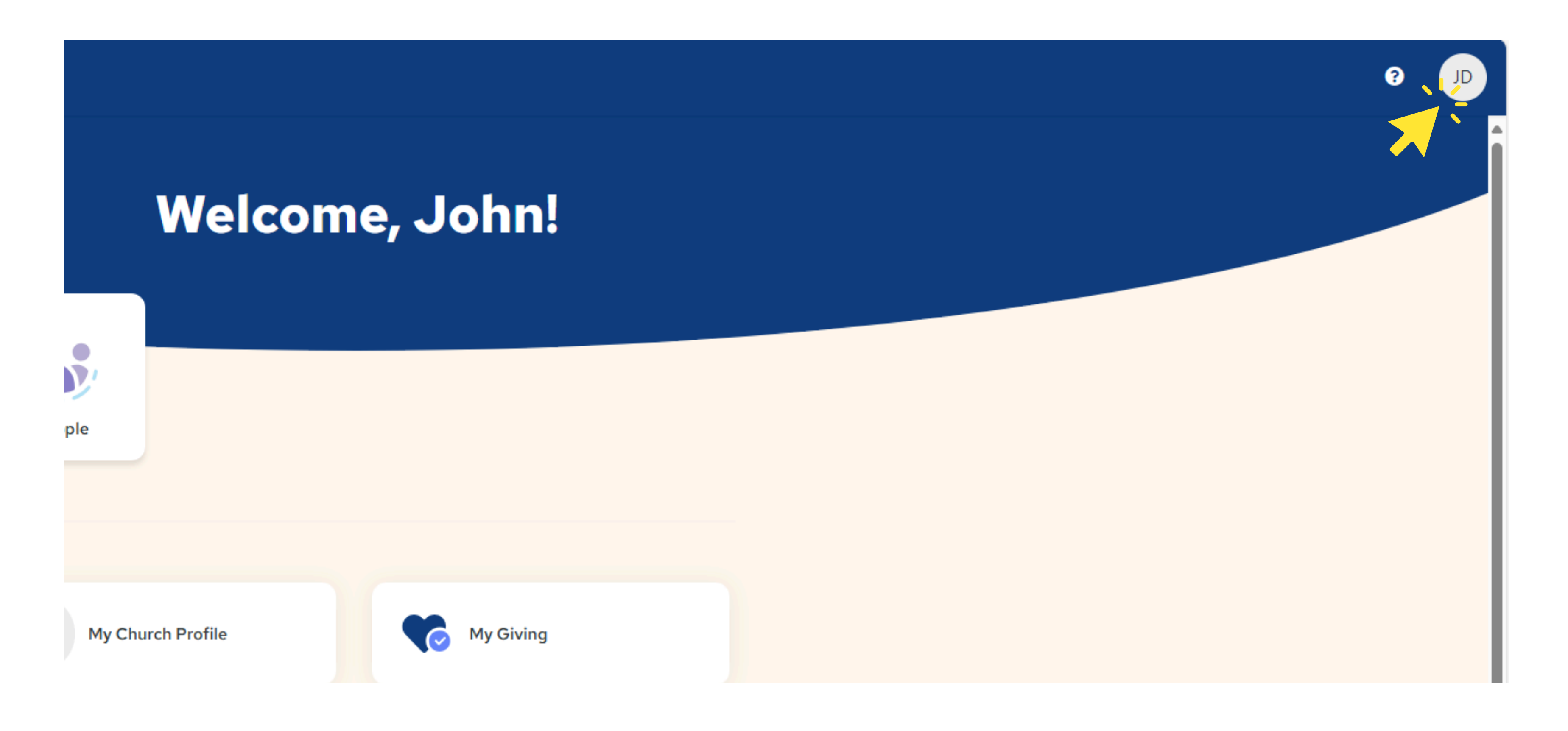

5. Click "My Profile."

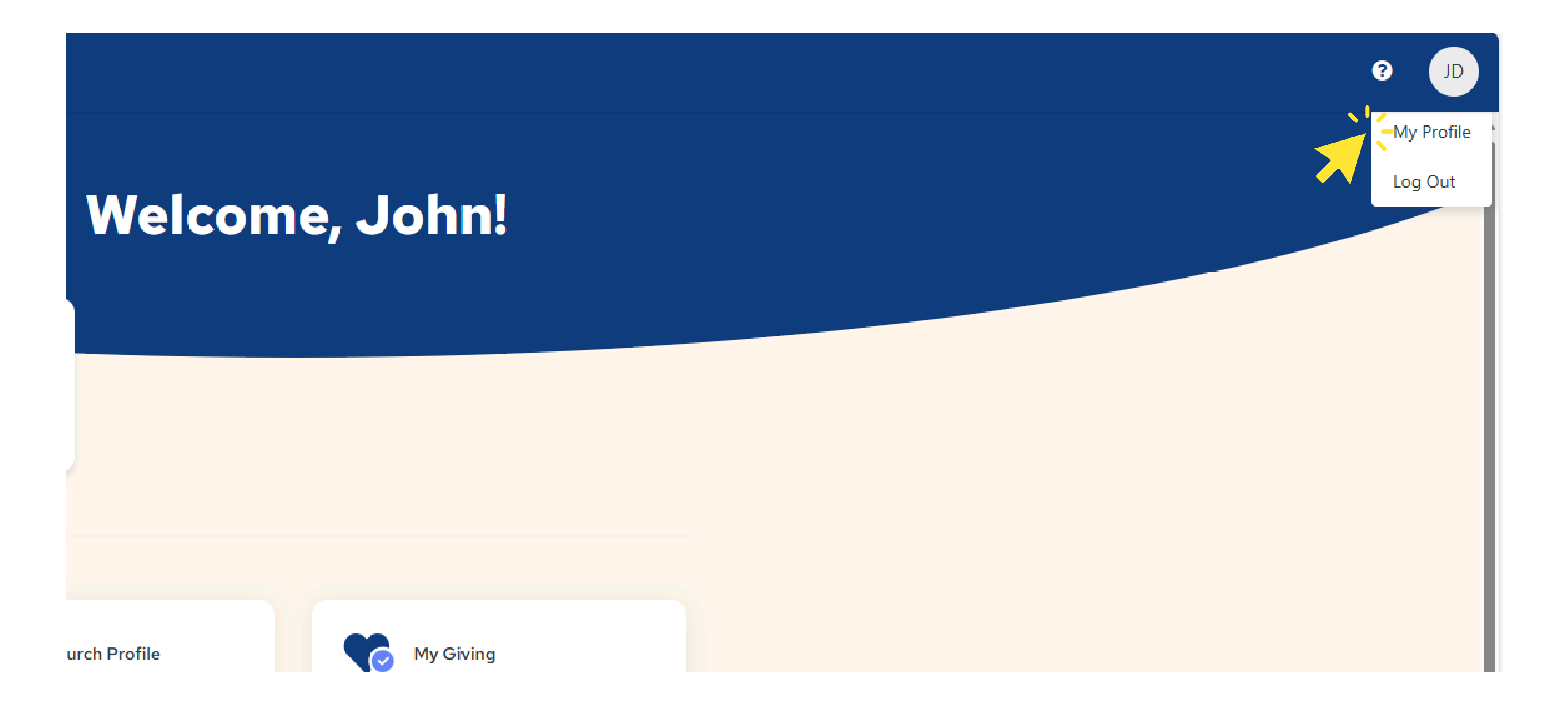

6. Change the applicable information and click "Save."

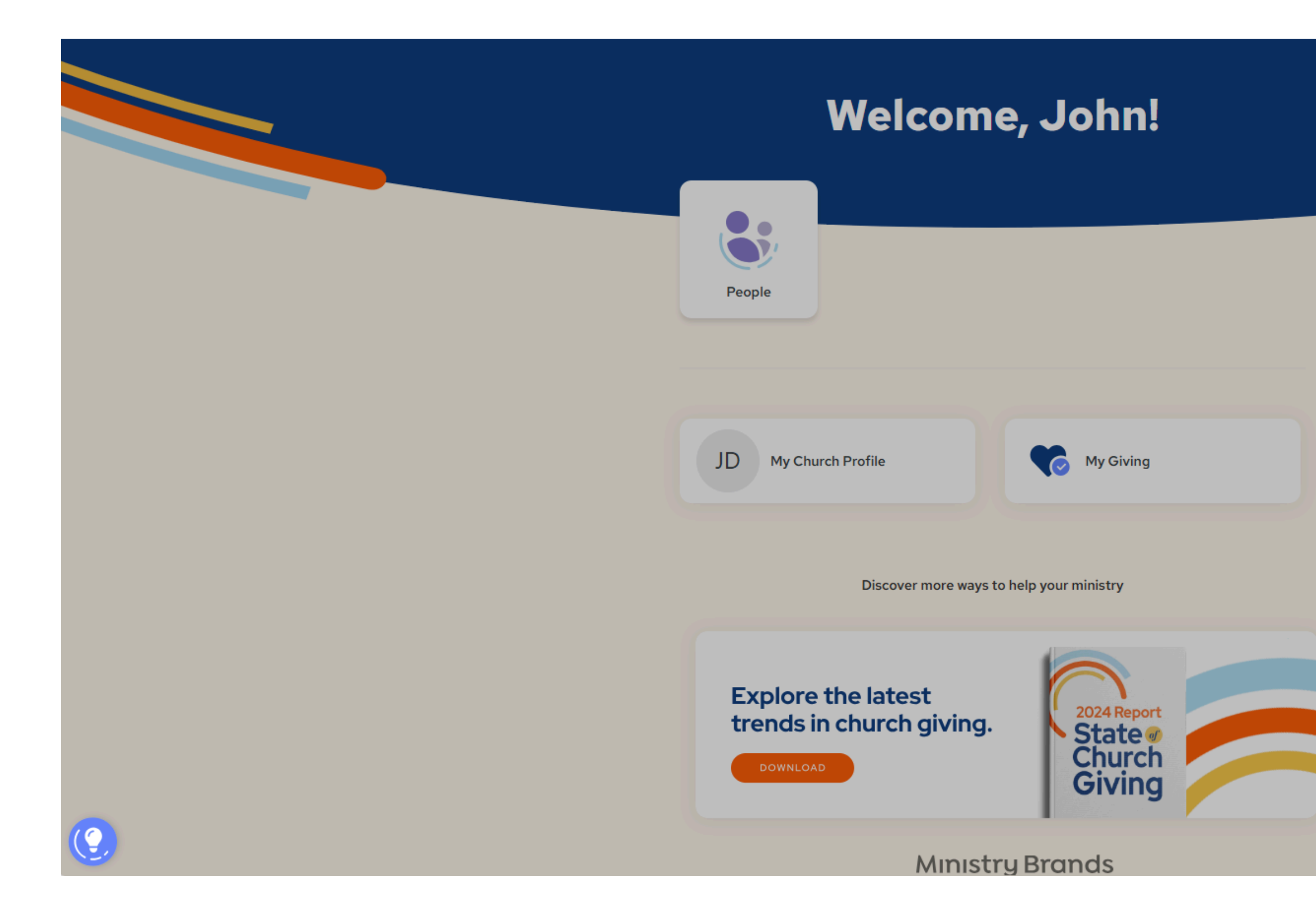

## **Edit My Profile**

| - First Name             |             |
|--------------------------|-------------|
| John                     |             |
|                          |             |
| Last Name                |             |
| Doe                      |             |
| - Email                  |             |
| test@zionhillla.org      |             |
|                          |             |
| - Phone                  |             |
| +1(323)///-///8          |             |
|                          |             |
| JD My Church Profile     |             |
|                          |             |
|                          |             |
|                          |             |
| My Giving                |             |
|                          |             |
|                          |             |
| Request Account Deletion |             |
|                          |             |
|                          |             |
|                          |             |
|                          |             |
|                          |             |
|                          |             |
|                          | Cancel Save |
|                          |             |
|                          |             |
|                          |             |

×